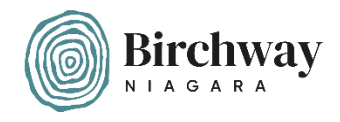

## A quick guide to setting up a fundraising page for Birchway Niagara on Facebook

Step 1. – Make sure you are logged into your Facebook account.

Step 2. – Visit https://www.facebook.com/fund/BirchwayNiagara

You should arrive at a page similar to this one (the main image will change when Birchway Niagara changes the cover image on their Facebook page):

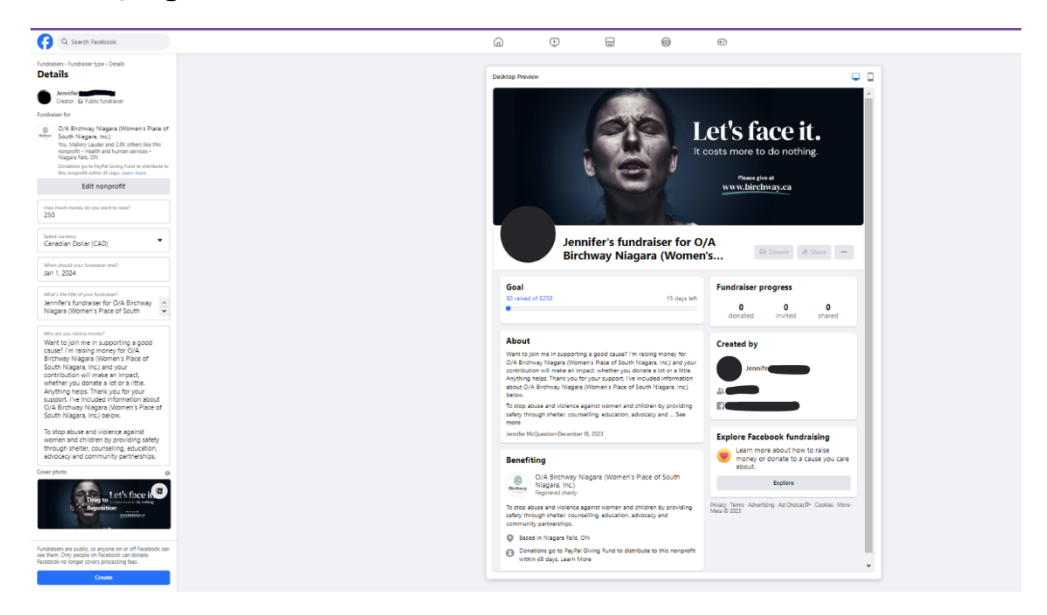

**Step 3.** – Personalize your fundraiser by scrolling and changing the information under the "Details" section.

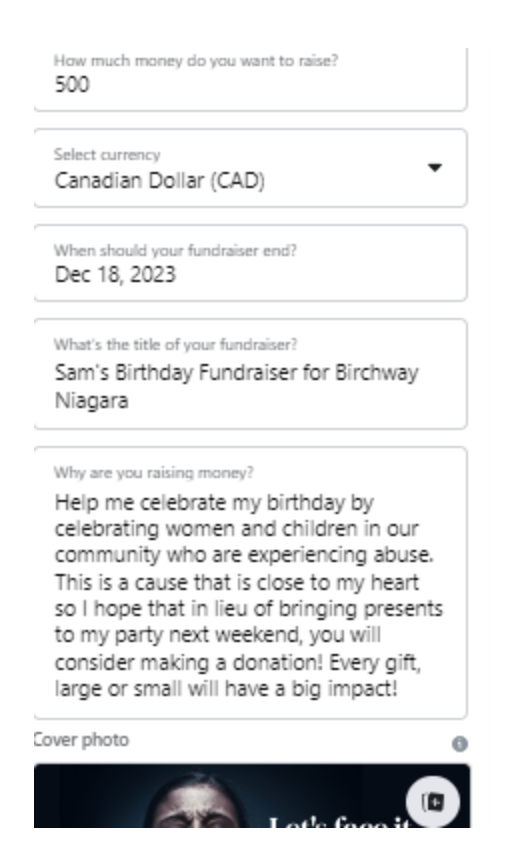

## Step 4. – Click the blue "Create button"

Once the page is successfully created, you should get this pop-up message. Click "Get Started"

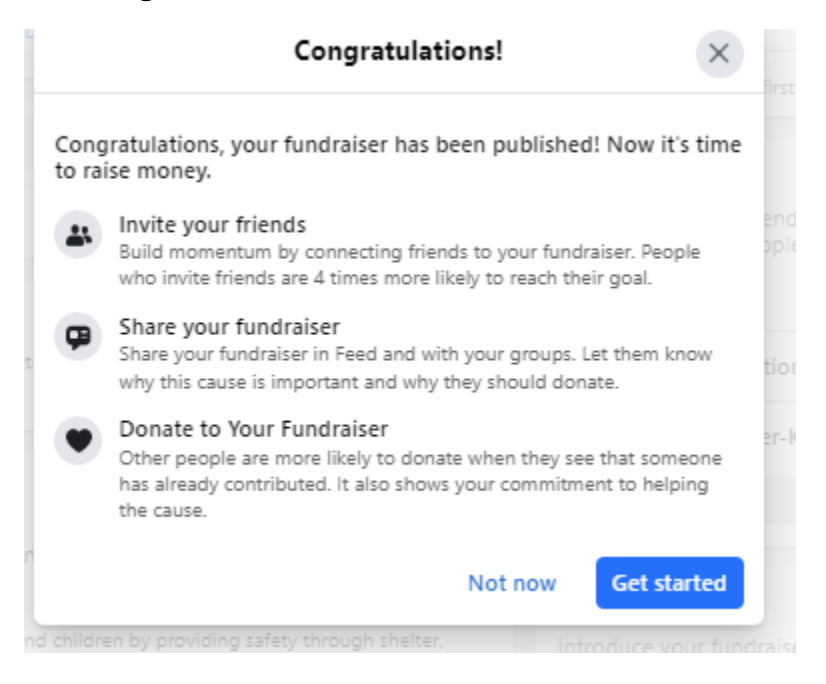

**Step 5.** – Choose the Facebook friends that you want to invite to support your fundraiser by clicking "Invite" next to their name.

| Invite friends                 | ×      |
|--------------------------------|--------|
| All friends   Q Search friends |        |
| 00/2                           | Invite |
|                                | Invite |
|                                | Invite |
|                                | Invite |
|                                | Invite |
|                                | Invite |

**Step 6. –** Click the blue "share" button to share your fundraiser on your timeline.

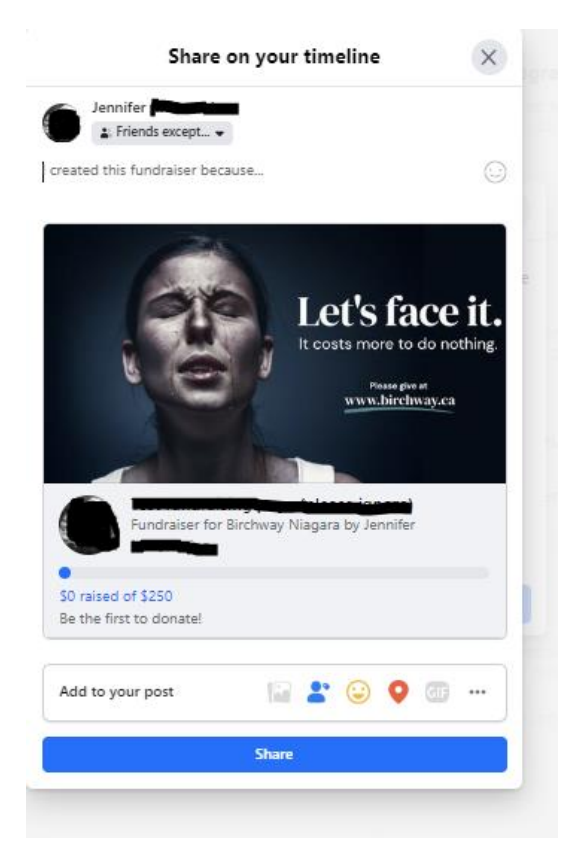

## **Step 7.** – Consider making a donation to your own fundraiser to get the ball rolling!

| Condiatiliations                                                                                                    |
|----------------------------------------------------------------------------------------------------|
| Donate ×                                                                                                    |
| Amount (CAD)<br>\$40                                                                                                    |
| Cover the donation processing fees A payment processing fee will be deducted from your donation. Add \$0.96 to your donation to cover the fee. Meta no longer covers this fee. Learn more                       |
| Who can see that you donated?<br>Jennifer International O/A Birchway Niagara (Women's<br>Place of South Niagara, Inc.) can also see that you donated<br>and the amount. Anyone can see the total amount raised. |
| Continue                                                                                                    |
| Not now act started                                                                                                    |

**Step 8.** – Make changes whenever you want! On the right side of your fundraising page, you will see tools that will help you to promote your page throughout your campaign. Share gratitude and updates on the success of your campaign, re-share your fundraising page, make changes to images, get a link so you can share your page through email, extend the length of the campaign... whatever you need to make your campaign a success

|                                                                                                    | rchway.ca                                                                                                    |                                                                 |
|----------------------------------------------------------------------------------------------------|----------------------------------------------------------------------------------------------------|-----------------------------------------------------------------|
|                                                                                                    |                                                                                                    | Share m                                                         |
| Fundraiser pro<br>No one has donat<br>share your story to<br>donated                                                                      | ogress<br>ted to your fundraiser yet<br>o build momentum.<br>0<br>invited                                                                                                    | Invite friends and                                              |
| Be t                                                                                                    | he first of your friends to do                                                                                                    | nate!                                                           |
| Invite friends<br>People who invite<br>inviting about 45                                                                                  | friends raise more mone<br>people.                                                                                                    | y. We recommend                                                 |
| •                                                                                                    |                                                                                                    | Invite                                                          |
|                                                                                                    |                                                                                                    | Invite                                                          |
|                                                                                                    | See all friends                                                                                                    |                                                                 |
| Share update<br>Introduce your fur<br>why you're raising<br>Thanks for the s                                                              | See all friends<br>ndraiser by sharing it on l<br>money and how they ca<br>support so far                                                                                          | eed. Tell friends<br>n help.                                    |
| Share update<br>Introduce your fur<br>why you're raising<br>Thanks for the s                                                              | See all friends<br>ndraiser by sharing it on I<br>money and how they ca<br>support so far                                                                                          | Feed. Tell friends<br>n help.                                   |
| Share update<br>Introduce your fur<br>why you're raising<br>Thanks for the s<br>Fundraiser link<br>Copy your fundrai<br>Instagram Twitter | See all friends  odraiser by sharing it on f money and how they ca  support so far  Share fundraiser  see link to share it throug or wherever else you com rahaak cam/deaate /5001 | Feed. Tell friends<br>n help.<br>hemail,<br>nnect with friends. |

Thank you for setting up a fundraiser in support of Birchway Niagara! If you need support, feel free to reach out to Birchway Niagara's Communications Manager, Jennifer, at jenniferm@birchway.ca or 905– 356–3933 ext. 239.